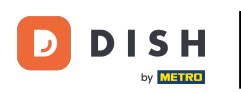

i

Bun venit la tabloul de bord DISH. În acest tutorial, vă vom arăta cum să vă schimbați parola pe <u>dish</u> .co .

| est Max Trainer |
|-----------------|
|                 |
|                 |
| ORDER 🗸         |
|                 |
|                 |
|                 |
|                 |
|                 |
|                 |
|                 |

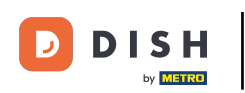

Mai întâi, faceți clic pe numele dvs. de utilizator în colțul din dreapta sus al tabloului de bord.

|                         | Our Solutions V | Pricing Re | sources 🗸         |                    | Ü, | 🕀 English | Test Max Tra | ainer T |
|-------------------------|-----------------|------------|-------------------|--------------------|----|-----------|--------------|---------|
| Test Bistro Training ~  |                 |            |                   |                    |    |           |              |         |
| Your tools for this est | ablishment      |            |                   |                    |    |           |              |         |
| DISH<br>RESERVATION     |                 | ~          | <del>د</del><br>ا | dish<br>Weblisting | ~  | Ç, Dis    | 6H ORDER     | ~       |
|                         |                 |            |                   |                    |    |           |              |         |
| DISH Resources          |                 |            |                   |                    |    |           |              |         |
| Learn with DISH         |                 |            |                   |                    |    |           |              |         |
| Events                  |                 |            |                   |                    |    |           |              |         |
| Blog                    |                 |            |                   |                    |    |           |              |         |
| Partners                |                 |            |                   |                    |    |           |              |         |

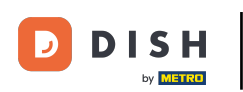

Cum îmi schimb parola pe dish.co?

Apoi, faceți clic pe Conturi și setări .

| DISH                     | Our Solutions $\checkmark$ | Pricing | Resources v | Ŵ, | 🕀 English | Test Max Trainer 🞹         |
|--------------------------|----------------------------|---------|-------------|----|-----------|----------------------------|
| by <b>Line (14)</b>      |                            |         |             |    |           | Accounts & Settings        |
| 📅 Test Bistro Training 🗸 |                            |         |             |    |           | My Establishments          |
|                          |                            |         |             |    |           | Payment Details & Invoices |
| Your tools for this es   | tablishment                |         |             |    |           | Log out                    |
| DISH<br>RESERVATION      | DISH<br>WEBSIT             | E       |             | ~  | <u>ب</u>  | DISH ORDER 🗸 🗸             |

#### **DISH Resources**

Events
Blog
Partners

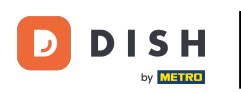

Următorul pas este să faceți clic pe Modificare parolă.

| DISH<br>by market                                                                   | Our Solutions V                                       | Pricing | Resources 🗸 | ①                                                                                                    |
|-------------------------------------------------------------------------------------|-------------------------------------------------------|---------|-------------|----------------------------------------------------------------------------------------------------|
|                                                                                     |                                                       |         |             | Change Email<br>To change the email of your DISH account,<br>please click the button.<br>Current Email: training@hd.digital<br>Change Email             |
| Notification Set<br>Please select through wi<br>receive DISH Updates.<br>NEWSLETTER | tings<br>hich channel you want to<br>E-MAIL<br>OFF ON |         | T.          | Change Password<br>To change the password of your DISH account,<br>please click the button below.<br>Change Password                                    |
| SMS<br>OFF ON<br>IM<br>OFF ON                                                       | PUSH NOTIFICATIONS                                    |         | ¢           | Change Mobile Number<br>To change the mobile number of your DISH<br>account, please click the button.<br>Mobile Number: +4915787016074<br>Change Number |

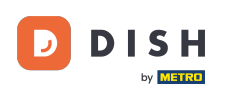

### Acum vă aflați în setarea parolei. Mai întâi, completați parola curentă .

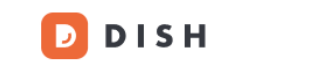

English 🗸

# Change Password

|                     | ۲    |
|---------------------|------|
| My password         |      |
|                     | ۲    |
| New Password        |      |
|                     | ۲    |
| Confirmation        |      |
|                     |      |
| Back to application | Save |

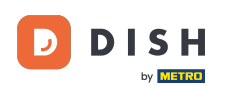

Acum este timpul să introduceți noua parolă.

D D I S H

English 👻

# Change Password

| ۲    |
|------|
|      |
| ۲    |
|      |
| ۵    |
|      |
|      |
| Save |
|      |

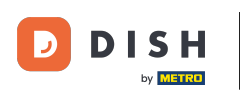

## 1 În cele din urmă, confirmați noua parolă tastând-o din nou în ultimul câmp de text .

Change Password My password Mer Bassword Mer Bassword 

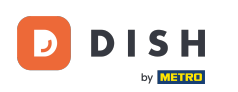

După ce sunteți sigur de alegerea dvs., faceți clic pe Salvare .

🗾 D I S H

English 🗸

# Change Password

| 0    |
|------|
|      |
| ۲    |
|      |
| ۲    |
|      |
|      |
| Save |
|      |

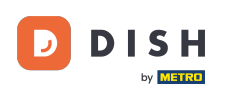

i

Asta este! Parola dvs. a fost actualizată.

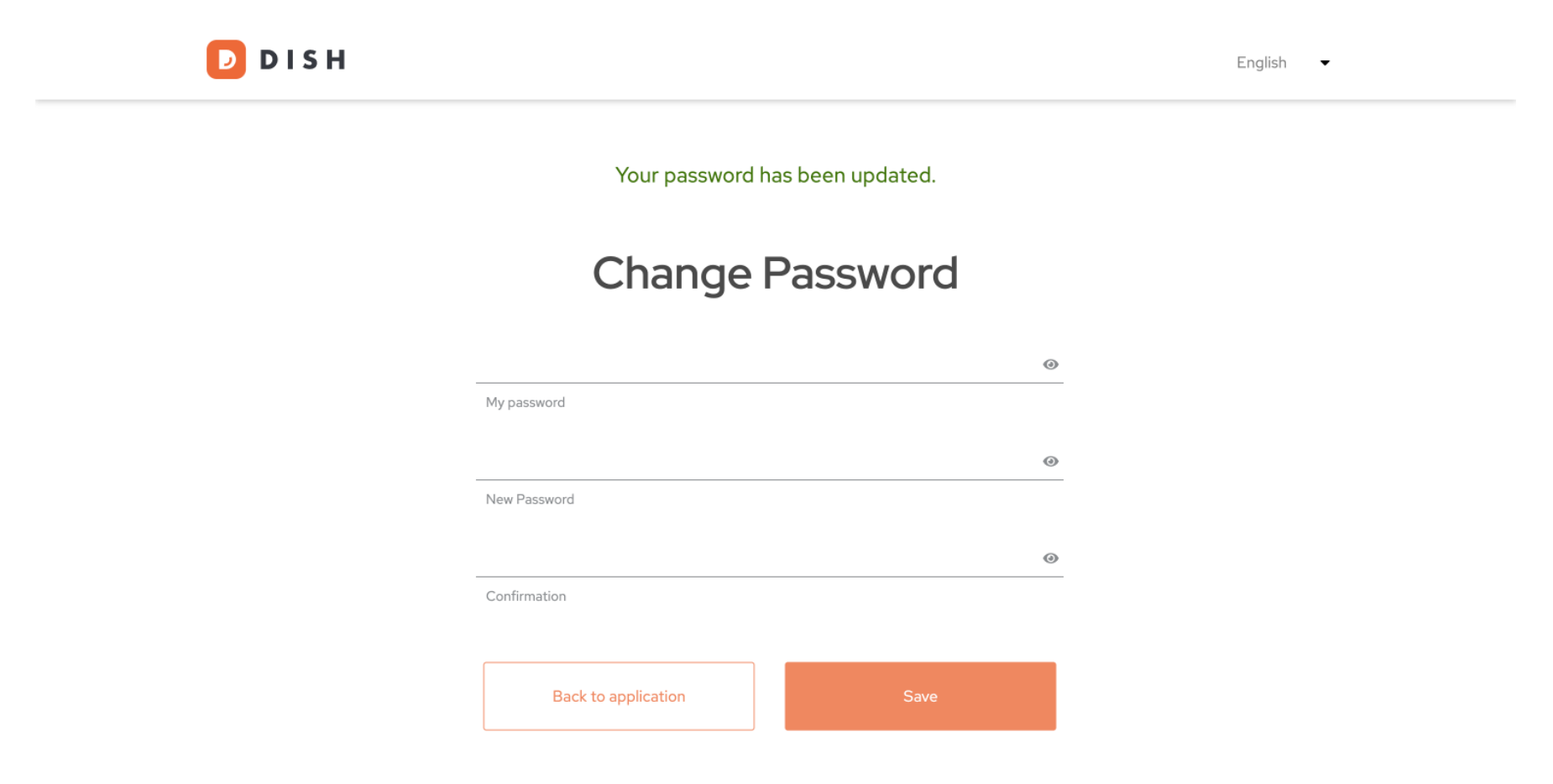

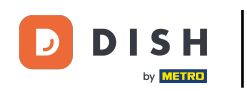

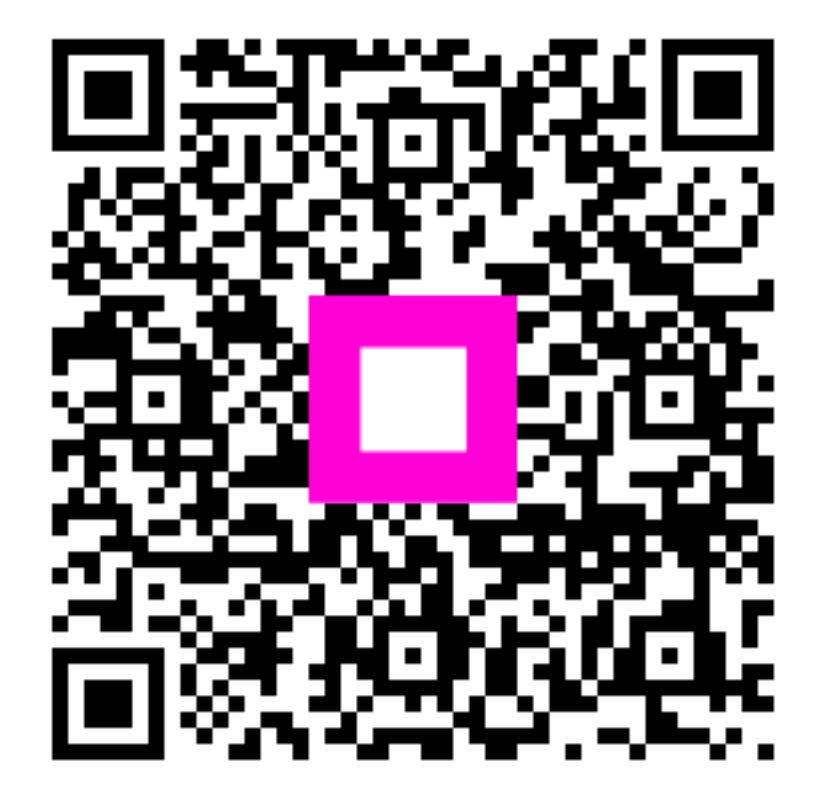

Scanați pentru a accesa playerul interactiv